### 如何參加線上家長日 新北市新店區北新國民小學學生家長日開會密技 輔導處製作

### 如何修改帳號名稱

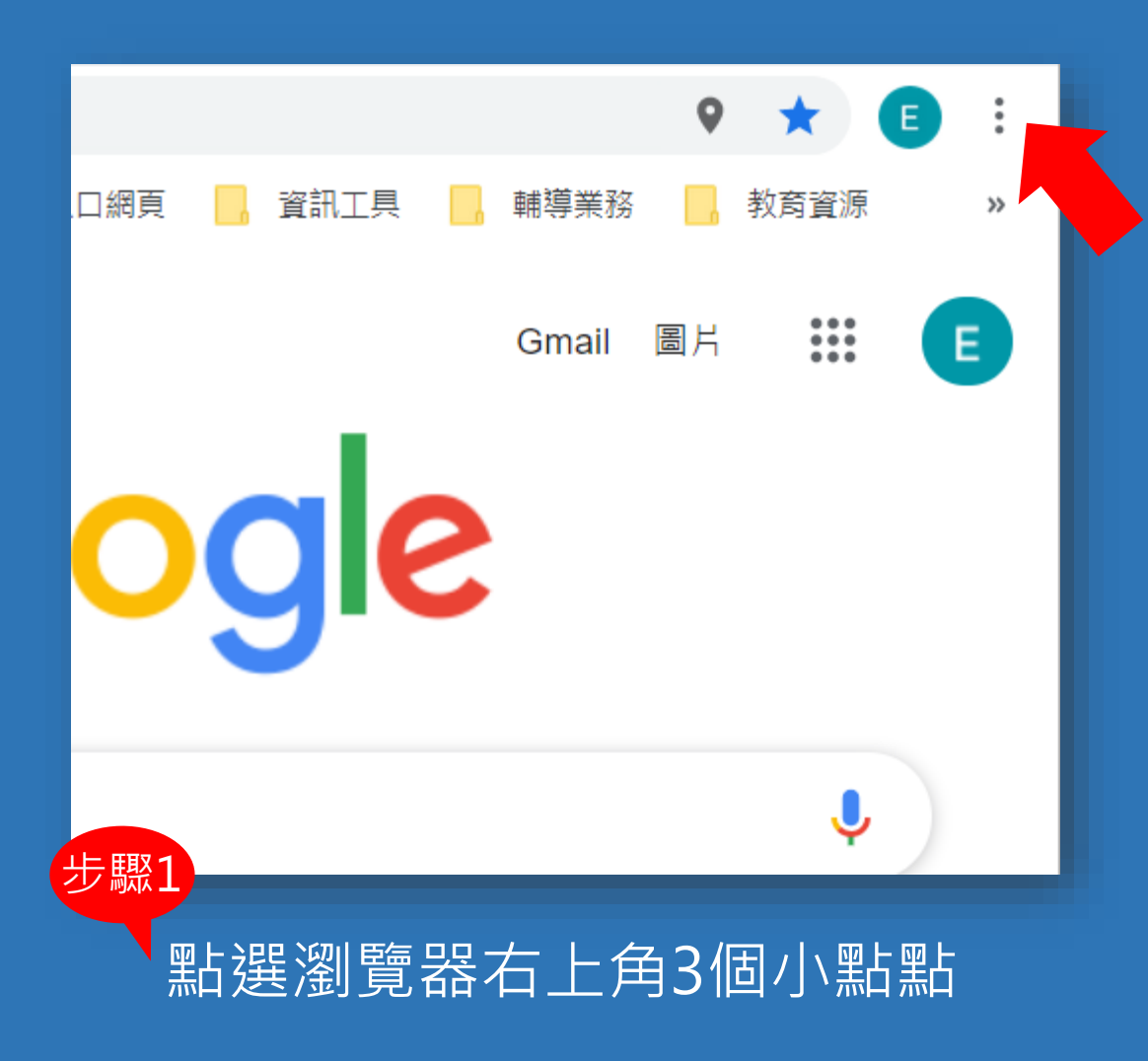

| oogle.com.tw                   |               |                              |                                      | ♥ ★    | E :                                      |  |
|--------------------------------|---------------|------------------------------|--------------------------------------|--------|------------------------------------------|--|
| ī政系統 🔮 北新國小 📙 入口網頁 🧧<br>gle 商店 |               | 新增分頁(T)<br>新增視窗(N)<br>新增無痕式視 | 新增分頁(T)<br>新増視窗(N)<br>新増無痕式視窗(I)     |        | Ctrl + T<br>Ctrl + N<br>Ctrl + Shift + N |  |
| C                              | 500(          | 記錄(H)<br>下載(D)<br>書籤(B)      | 記錄(H) ►<br>下載(D) Ctrl + J<br>書籤(B) ► |        |                                          |  |
|                                |               | 縮放                           | -                                    | 100% + | 53                                       |  |
|                                |               | 列印(P)<br>投放(C)               |                                      |        | Ctrl + P                                 |  |
|                                |               | 尋找(F)                        |                                      |        | Ctrl + F                                 |  |
|                                | Google 搜尋   ţ | 更多工具(L)                      | 更多工具(L)                              |        |                                          |  |
|                                |               | 編輯                           | 剪下(T)                                | 複製(C)  | 貼上(P)                                    |  |
|                                |               | 設定(S)<br>說明(E)               |                                      |        | Þ                                        |  |
|                                |               | 結束(X)                        |                                      |        |                                          |  |
| 步驟2                            |               |                              |                                      |        |                                          |  |
| 黑                              |               |                              |                                      |        |                                          |  |

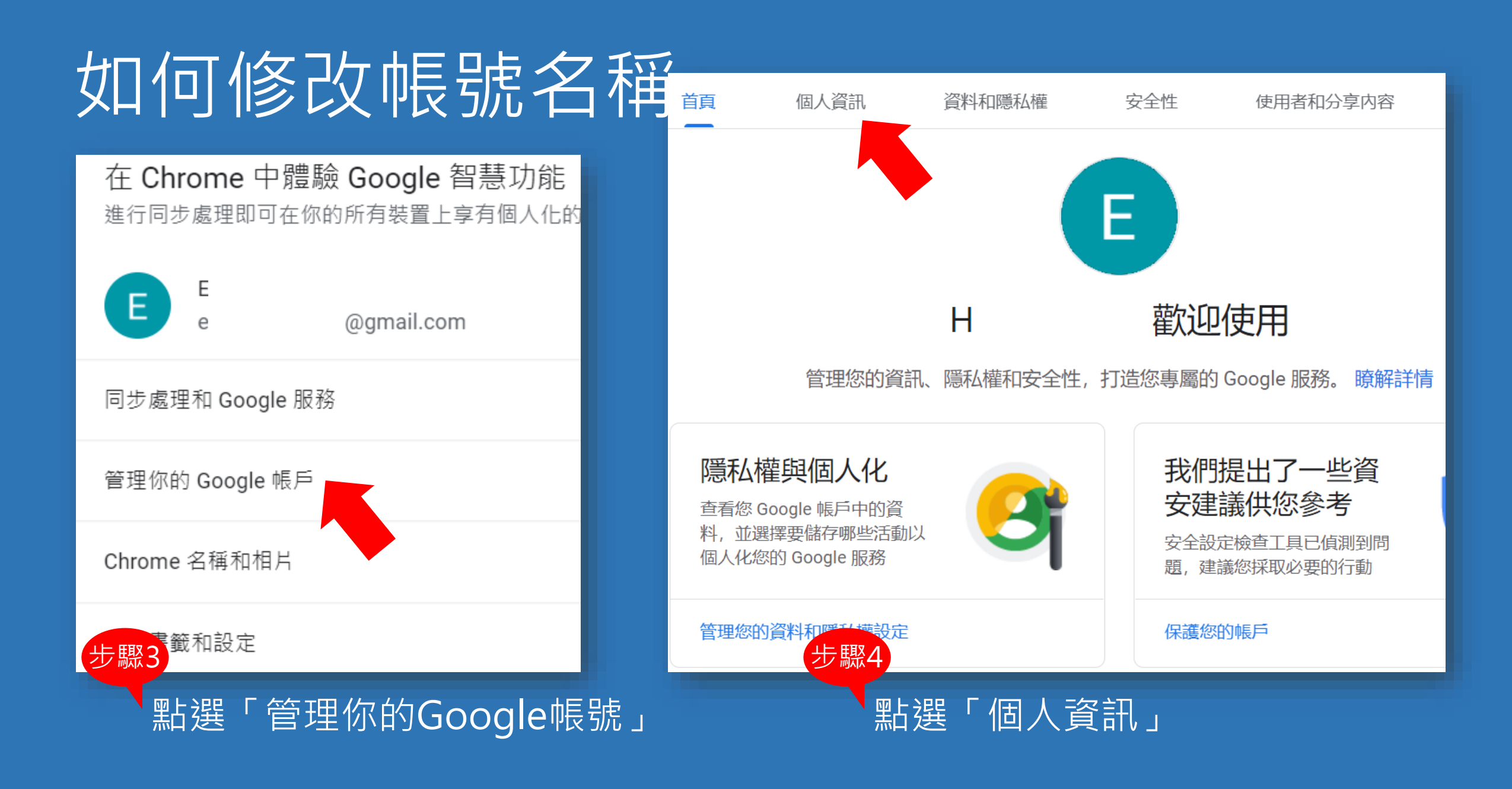

# 如何修改帳號名稱

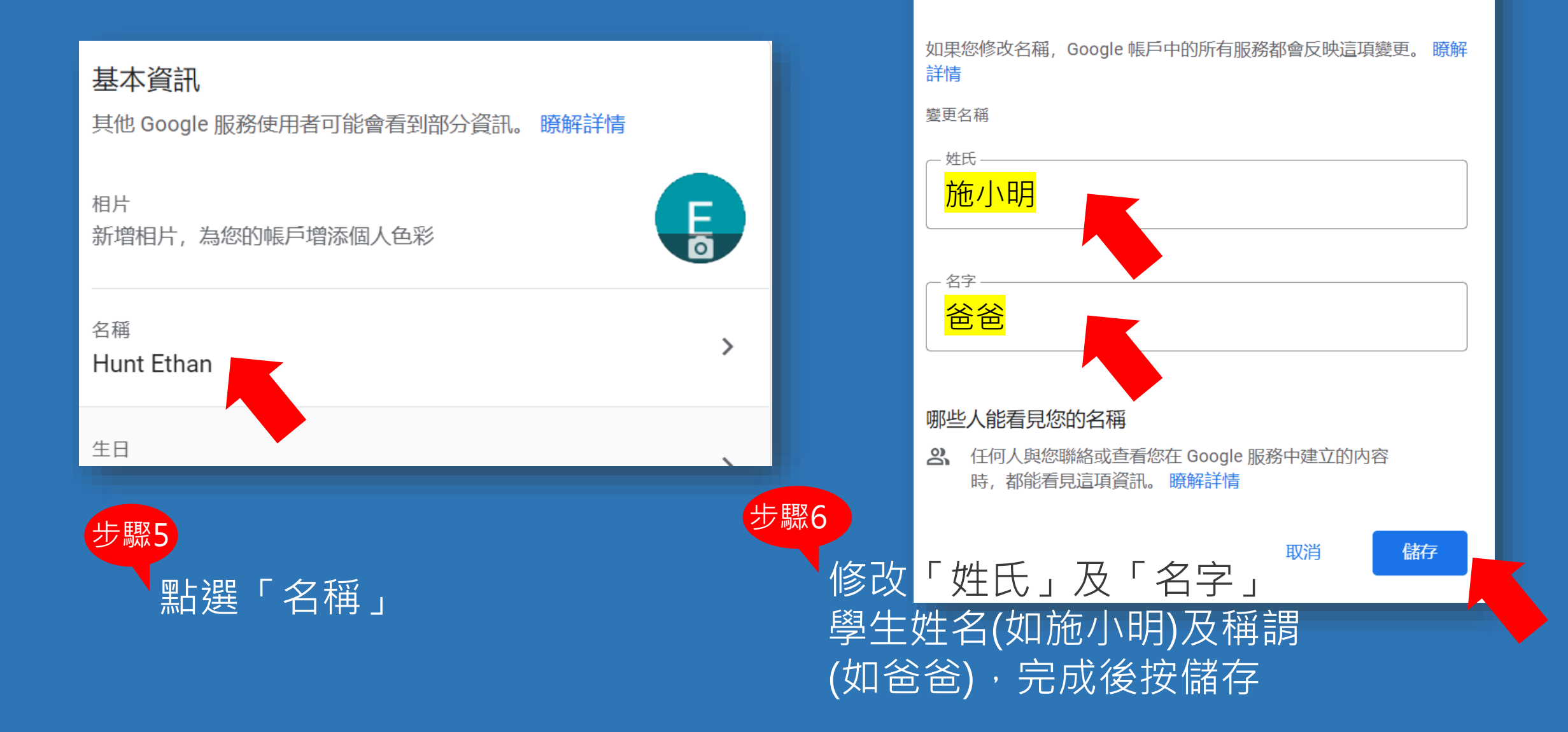

Google 帳戶

名稱

 $\leftarrow$ 

Е

### 如何進入Google Meet會議室

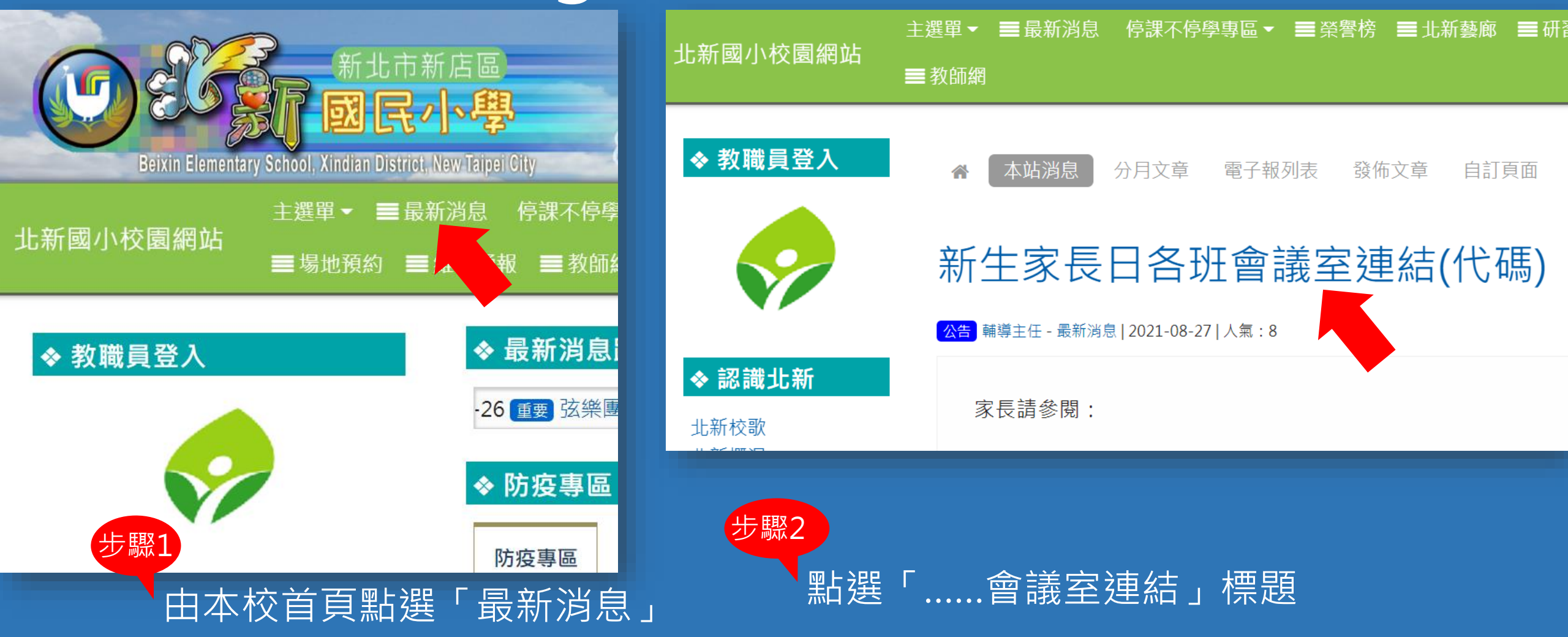

# 如何進入Google Meet會議室

### 新生家長日各班會議室連結(代碼)

<mark>公告</mark> 輔導主任 - 最新消息 | 2021-08-27 | 人氣:8

家長請參閱:

步驟3

101班 https://meet.google.com/pea-rpuz-sbc 102班 https://meet.google.com/ett-jcuy-fah 103班 https://meet.google.com/wps-onuw-moz 104班 https://meet.google.com/ata-caax-okc 105班 https://meet.google.com/jxd-owzx-krk

點選班級連結即可進

入Google Meet等待

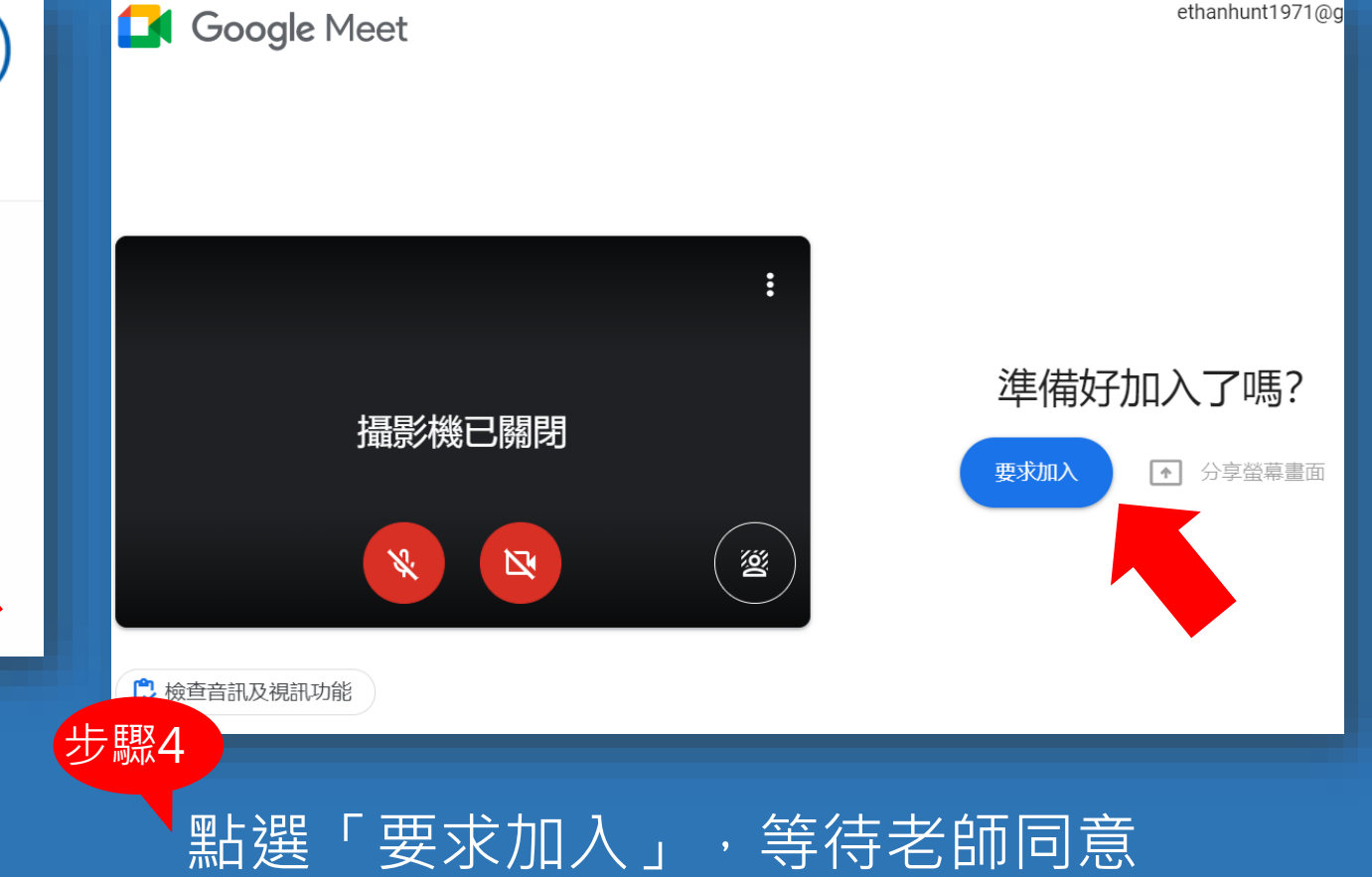

# 您也可以這樣進入Google Meet會議室1

### 新生家長日各班會議室連結(代碼)

#### <mark>公告</mark> 輔導主任 - 最新消息 | 2021-08-27 | 人氣:25

#### 家長請參閱:

步驟1

101班 https://meet.google.com/pea-rpuz-sbc 102班 https://meet.google.com/ett-jcuy-fah 103班 https://meet.google.com/wps-onuw-moz 104班 https://meet.google.com/ata-caax-okc 105班 https://meet.google.com/jxd-owzx-krk

複製會議室網址

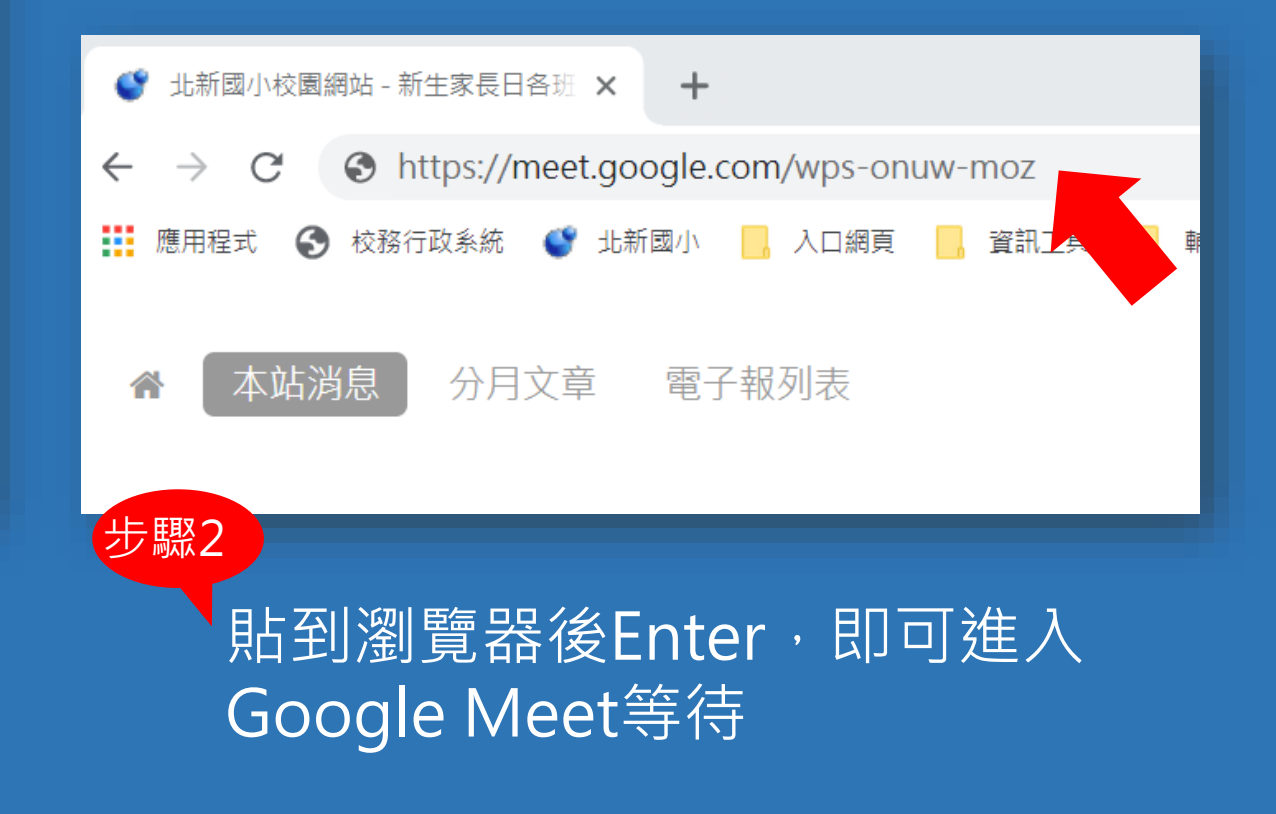

# 您也可以這樣進入Google Meet會議室 2

#### 家長請參閱:

101班 https://meet.google.com/pea-rpuz-sbc 102班 https://meet.google.com/ett-jcuy-fah 103班 https://meet.google.com/wps-onuw-moz 104班 https://meet.google.com/ata-caax-ok 105班 https://meet.google.com/jxd-owzx-krk 步驟1

複製會議室代碼(網址 /後面的文字)

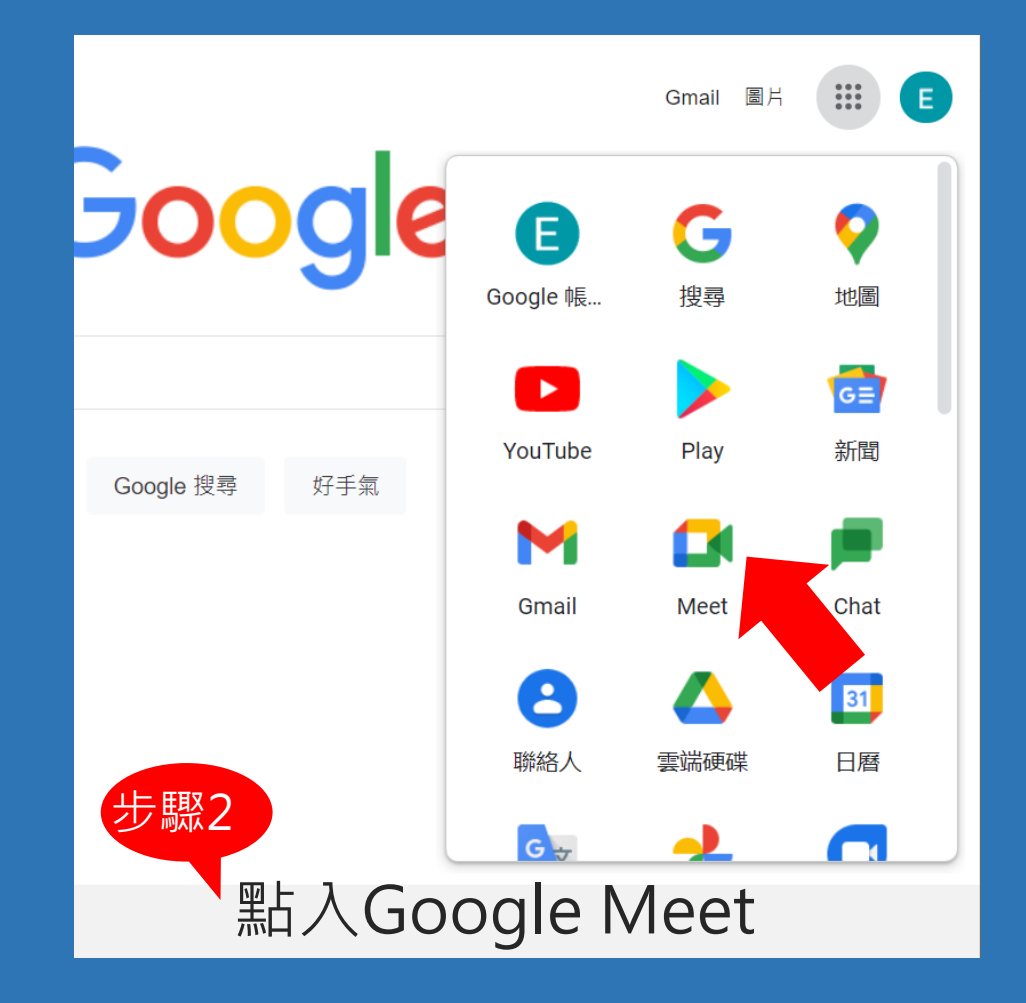

# 您也可以這樣進入Google Meet會議室 2

### 進階視訊會議功能現已免費 開放給所有人使用。

我們重新打造了 Google Meet,讓所有人都能免費使用這項既安全又實用的商務會議服務。

### 進階視訊會議功能現已免費 開放給所有人使用。

我們重新打造了 Google Meet,讓所有人都能免費使用這項既安全又實用的商務會議服務。

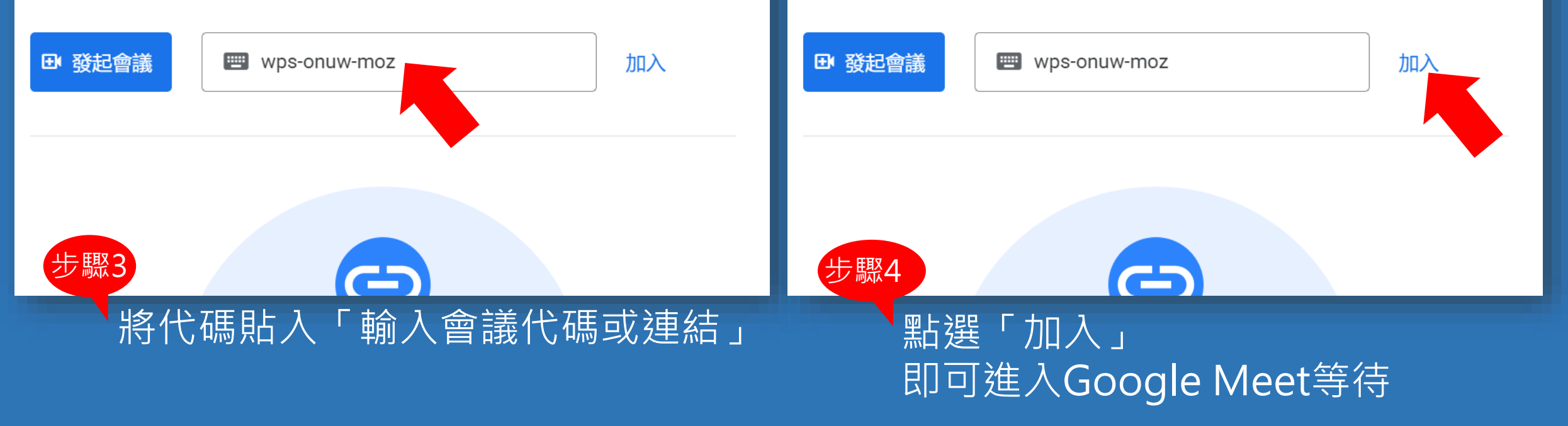